# 2013

Disediakan Oleh : PERiNtIS shana\_nufea

## [MANUAL PENGGUNA E-KEWANGAN – MODUL PENGECUALIAN (PERINGKAT PENYEDIA PTJ)

Sistem e-Kewangan ialah sistem pengurusan dan dokumentasi

### Table of Contents

| <ol> <li>DASHBOARD e-KEWANGAN</li></ol>                                                               | 1. | LOGIN PENGGUNA                       | 3  |
|----------------------------------------------------------------------------------------------------|----|--------------------------------------|----|
| <ol> <li>BUTANG TAMBAH LAMPIRAN</li></ol>                                                             | 2. | DASHBOARD e-KEWANGAN                 | 4  |
| MUAT NAIK (JIKA LEBIH DARI 1 FAIL)                                                                    | 3. | BUTANG TAMBAH LAMPIRAN               | 5  |
| <ol> <li>MODUL PENGECUALIAN</li></ol>                                                                 | Ν  | /UAT NAIK (JIKA LEBIH DARI 1 FAIL)   | 7  |
| Proses Kerja - Untuk Permohonan Baru9<br>Borang Permohonan Pengecualian15<br>Semakan Surat Permohonan | 1. | MODUL PENGECUALIAN                   | 9  |
| Borang Permohonan Pengecualian15<br>Semakan Surat Permohonan                                          | F  | Proses Kerja - Untuk Permohonan Baru | 9  |
| Semakan Surat Permohonan                                                                              | E  | Borang Permohonan Pengecualian       | 15 |
|                                                                                                    | S  | emakan Surat Permohonan              | 18 |

### [MANUAL PENGGUNA E-KEWANGAN – MODUL PENGECUALIAN January 14, 2013 (PERINGKAT PENYEDIA PTJ)]

| 1  | . LOGIN PENGGUNA                    |                                                                                                    |
|----|-------------------------------------|----------------------------------------------------------------------------------------------------|
|    | Pejabat Perbendaha                  | CKEVANGAN<br>sistem permohonan atas talian (online)<br>araan Negeri Terengganu                                              |
|    | Akaun Pengguna                      |                                                                                                    |
|    | Kata Laluan                         |                                                                                                    |
|    | Kod Keselamatan<br>Mibb2y           | Ø                                                                                                    |
|    |                                     | Lupa Kata Laluan ? Log Masuk                                                                                                |
|    | Sistem Permohor<br>© 2011-2013 Peja | ian Atas Talian (Online)<br><b>bat Perbendaharaan Negeri Terengganu</b>                                                     |
|    | ()                                  | PAPARAN 1                                                                                                    |
| 1. | Akaun Pengguna                      | Sila masukkan ID pengguna/akaun pengguna                                                                                    |
| 2. | Kata Laluan                         | Sila masukkan kata laluan pengguna.                                                                                         |
| 3. | Kod Keselamatan                     | Sila masukkan kod keselamatan seperti diminta.                                                                              |
| 4. | Log Masuk                           | Sila tekan < <i>Log Masuk</i> >selepas selesai mengisi maklumat di <i>Akaun</i><br><i>Pengguna</i> dan <i>Kata Laluan</i> . |

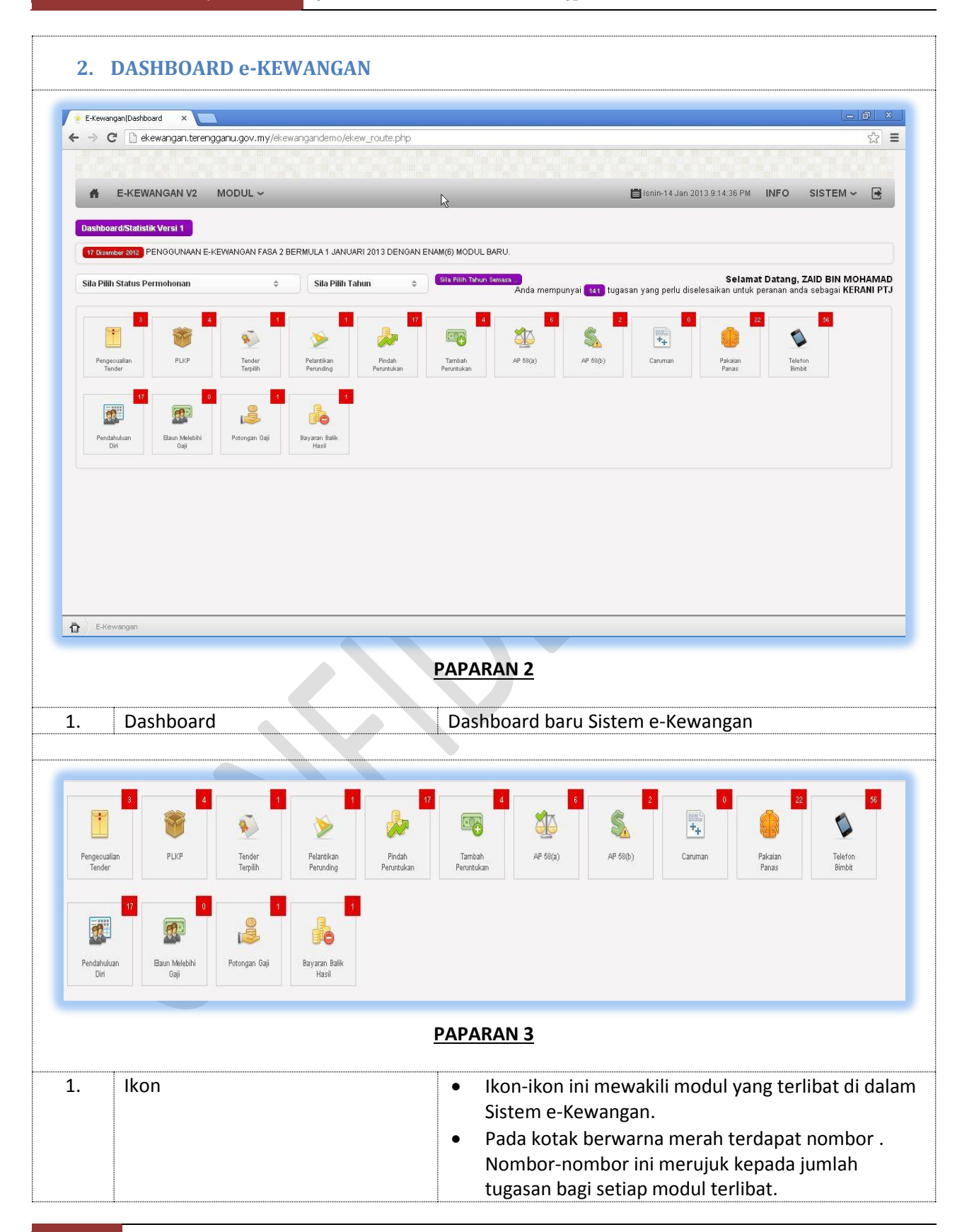

4

January 14, 2013

#### [MANUAL PENGGUNA E-KEWANGAN – MODUL PENGECUALIAN (PERINGKAT PENYEDIA PTJ)]

| + Muat Naik              | • O Hantar                                                                                                    | Enil @ Patal @ Salasai                                                                                                    |                                                                                                    |                                                                                                    |
|--------------------------|----------------------------------------------------------------------------------------------------|----------------------------------------------------------------------------------------------------|----------------------------------------------------------------------------------------------------|----------------------------------------------------------------------------------------------------|
|                          |                                                                                                    | Tall Ø Datal                                                                                                    |                                                                                                    |                                                                                                    |
|                          |                                                                                                    |                                                                                                    |                                                                                                    |                                                                                                    |
|                          |                                                                                                    |                                                                                                    |                                                                                                    |                                                                                                    |
|                          |                                                                                                    |                                                                                                    |                                                                                                    |                                                                                                    |
|                          |                                                                                                    | PAPARAN 4                                                                                                    |                                                                                                    |                                                                                                    |
|                          | Paparan 4                                                                                                    | 4 di atas antara paparan r                                                                                                  | muka muat naik.                                                                                                    |                                                                                                    |
|                          | ·                                                                                                    |                                                                                                    |                                                                                                    |                                                                                                    |
|                          |                                                                                                    |                                                                                                    |                                                                                                    |                                                                                                    |
| + Muat Naik              |                                                                                                    | antar Fail 🛛 🖉 Batal 🔗 Se                                                                                                   | elesai                                                                                                    |                                                                                                    |
| Oper                     | 1                                                                                                    |                                                                                                    |                                                                                                    | ? 🗙                                                                                                    |
|                          |                                                                                                    |                                                                                                    |                                                                                                    |                                                                                                    |
|                          | LOOK IN: windo                                                                                                    | ws (L:)                                                                                                    | 🗾 🔮 🔕 🛃                                                                                                    |                                                                                                    |
|                          |                                                                                                    | ws [L:]                                                                                                    | Size Type                                                                                                    | Date 🔨                                                                                                    |
|                          | Look in: Window<br>Name                                                                                                    | ws(L:)<br>g                                                                                                    | Size Type<br>Folder                                                                                                    | Date 🔨<br>2/9/2                                                                                                    |
| M                        | Vame Name                                                                                                    | g<br>kemaman                                                                                                    | Size Type<br>Folder<br>Folder                                                                                                    | Date  2/9/2 6/24/ 6/24/                                                                                                    |
| M                        | Vame<br>Vame<br>Vame                                                                                                    | ws (L:)<br>9<br>kemaman<br>0f2d4d56d6199fe66d6e48df                                                                         | Size Type<br>Folder<br>Folder<br>Folder                                                                                                    | Date  2/9/2 6/24/ 2/2/2 2/2/2 2/2/2                                                                                                    |
| M                        | Vame vindov<br>v Recent<br>ocuments                                                                                                    | ws (L:)<br>9<br>kemaman<br>0f2d4d56d6199fe66d6e48df<br>wdata<br>ents and Settings                                           | Size Type<br>Folder<br>Folder<br>Folder<br>Folder<br>Folder                                                                                                    | Date 2/9/2<br>6/24/<br>2/2/2<br>2/2/2<br>9/26/                                                                                                    |
| M<br>D                   | Vame<br>Vame<br>Value<br>Valu                                                                                                    | ws (L:) g kemaman 0f2d4d56d6199fe66d6e48df wdata ants and Settings D PC RUMAH                                               | Size Type<br>Folder<br>Folder<br>Folder<br>Folder<br>Folder<br>Folder<br>Folder                                                                                                    | Date                                                                                                    |
| M<br>D                   | Vane<br>v Recent<br>ocuments<br>Desktop                                                                                                    | ws (L:)<br>g<br>kemaman<br>Df2d4d56d6199fe66d6e48df<br>wdata<br>ents and Settings<br>D PC RUMAH                             | Size Type<br>Folder<br>Folder<br>Folder<br>Folder<br>Folder<br>Folder<br>Folder<br>Folder                                                                                                    | Date                                                                                                    |
| M<br>Di                  | Vame<br>Vame<br>Value<br>Valu                                                                                                    | ws (L:)<br>g<br>kemaman<br>0f2d4d56d6199fe66d6e48df<br>wdata<br>ents and Settings<br>D PC RUMAH<br>g                        | Size Type<br>Folder<br>Folder<br>Folder<br>Folder<br>Folder<br>Folder<br>Folder<br>Folder<br>Folder<br>Folder                                                                                                    | Date                                                                                                    |
| M<br>D                   | Vame<br>Vame<br>Value<br>Valu                                                                                                    | ws (L:)<br>g<br>kemaman<br>0f2d4d56d6199fe66d6e48df<br>wdata<br>ents and Settings<br>D PC RUMAH<br>g<br>ic                  | Size Type<br>Folder<br>Folder<br>Folder<br>Folder<br>Folder<br>Folder<br>Folder<br>Folder<br>Folder                                                                                                    | Date                                                                                                    |
| M<br>D<br>I<br>My        | Variable<br>Variable<br>Var                                                                                                    | ws (L:)<br>g<br>kemaman<br>0f2d4d56d6199fe66d6e48df<br>wdata<br>ents and Settings<br>D PC RUMAH<br>g<br>nc                  | V V Constraints of the second second | Date<br>2/9/2<br>6/24/<br>2/22/<br>2/2/2<br>9/26/<br>2/2/2<br>2/9/2<br>5/9/2<br>11/10<br>2/9/2<br>2/2/1                                                                                                    |
| M<br>D<br>My I           | Look in: Window<br>Window<br>y Recent<br>ocuments<br>Desktop<br>Decuments<br>Documents<br>Documen                                                                                                    | g<br>kemaman<br>0f2d4d56d6199fe66d6e48df<br>wdata<br>ents and Settings<br>D PC RUMAH<br>g<br>nc                             | V V Folder<br>Folder<br>Folder<br>Folder<br>Folder<br>Folder<br>Folder<br>Folder<br>Folder<br>Folder<br>Folder<br>Folder<br>Folder<br>Folder<br>Folder                                                                                                    | Date                                                                                                    |
| M<br>D<br>My I           | Look in: Window<br>Window<br>y Recent<br>ocuments<br>Desktop<br>Documents<br>Documents<br>Documen                                                                                                    | g<br>kemaman<br>0f2d4d56d6199fe66d6e48df<br>wdata<br>ents and Settings<br>D PC RUMAH<br>g                                   | Size Type<br>Folder<br>Folder<br>Folder<br>Folder<br>Folder<br>Folder<br>Folder<br>Folder<br>Folder<br>Folder<br>Folder<br>Folder<br>Folder<br>Folder<br>Folder<br>Folder                                                                                                    | Date                                                                                                    |
| M<br>Di<br>My<br>My      | Look in: Window<br>Window<br>Peccent<br>ocuments<br>Desktop<br>Documents<br>Documents<br>Document                                                                                                    | g<br>kemaman<br>0f2d4d56d6199fe66d6e48df<br>wdata<br>ents and Settings<br>D PC RUMAH<br>g<br>nc                             | Size       Type         Size       Type         Folder       Folder         Folder       Folder         Folder       Folder         Folder       Folder         Folder       Folder         Folder       Folder         Folder       Folder         Folder       Folder         Folder       Folder         Folder       Folder         Folder       Folder         Folder       Folder         Folder       Folder         Folder       Folder                                                                                                    | Date<br>2/9/2<br>6/24/<br>2/22/<br>2/2/2<br>2/2/2<br>2/9/2<br>2/9/2<br>5/9/2<br>11/11<br>2/9/2<br>2/21/<br>2/9/2<br>12/8/<br>11/15                                                                                                    |
| M<br>Di<br>My<br>My      | Look in:     Window       Window     Name       Window     AuthLo.       Desktop     Desktop       Documents     Documents       Documents     Dr. Ver       Documents     Dr. Ver <td>ws (L:)  g kemaman 0f2d4d56d6199fe66d6e48df wdata ents and Settings D PC RUMAH  g tc Client.32bit</td> <td>Size       Type         Size       Type         Folder       Folder         Folder       Folder</td> <td>Date<br/>2/9/2<br/>6/24/<br/>2/22/<br/>9/26/<br/>2/2/2<br/>2/9/2<br/>2/9/2<br/>5/9/2<br/>11/11<br/>2/9/2<br/>2/21/<br/>2/9/2<br/>12/8/<br/>11/15<br/>2/9/2<br/>12/8/<br/>11/15<br/>2/9/2<br/>12/8/<br/>11/15<br/>2/9/2<br/>12/8/<br/>11/15<br/>2/9/2<br/>12/8/<br/>11/15<br/>2/9/2<br/>12/8/<br/>11/15<br/>2/9/2<br/>12/8/<br/>11/15<br/>2/9/2<br/>12/8/<br/>11/15<br/>2/9/2<br/>12/8/<br/>11/15<br/>2/9/2<br/>12/8/<br/>11/15<br/>2/9/2<br/>12/8/<br/>11/15<br/>2/9/2<br/>12/8/<br/>11/15<br/>2/9/2<br/>11/15<br/>2/9/2<br/>11/15<br/>2/9/2<br/>2/9/2<br/>11/15<br/>2/9/2<br/>2/9/2<br/>11/15<br/>2/9/2<br/>2/9/2<br/>2/</td> | ws (L:)  g kemaman 0f2d4d56d6199fe66d6e48df wdata ents and Settings D PC RUMAH  g tc Client.32bit                           | Size       Type         Size       Type         Folder       Folder         Folder       Folder                                                                                                    | Date<br>2/9/2<br>6/24/<br>2/22/<br>9/26/<br>2/2/2<br>2/9/2<br>2/9/2<br>5/9/2<br>11/11<br>2/9/2<br>2/21/<br>2/9/2<br>12/8/<br>11/15<br>2/9/2<br>12/8/<br>11/15<br>2/9/2<br>12/8/<br>11/15<br>2/9/2<br>12/8/<br>11/15<br>2/9/2<br>12/8/<br>11/15<br>2/9/2<br>12/8/<br>11/15<br>2/9/2<br>12/8/<br>11/15<br>2/9/2<br>12/8/<br>11/15<br>2/9/2<br>12/8/<br>11/15<br>2/9/2<br>12/8/<br>11/15<br>2/9/2<br>12/8/<br>11/15<br>2/9/2<br>12/8/<br>11/15<br>2/9/2<br>11/15<br>2/9/2<br>11/15<br>2/9/2<br>2/9/2<br>11/15<br>2/9/2<br>2/9/2<br>11/15<br>2/9/2<br>2/9/2<br>2/ |
| M<br>D<br>My<br>My       | Look in:     Window       Window     Name       Window     AuthLo.       Desktop     backup       Desktop     backup       Documents     Documents       Documents     Grow       Documents     For Syn       Documents     For Syn       Documents     NathLos       Documents     For Syn       Documents     NathLos       Ocomputer     File name:                                                                                                    | ws (L:)<br>g<br>kemaman<br>Df2d4d56d6199fe66d6e48df<br>wdata<br>ants and Settings<br>D PC RUMAH<br>g<br>tc<br>Client, 32bit | Size Type<br>Folder<br>Folder<br>Folder<br>Folder<br>Folder<br>Folder<br>Folder<br>Folder<br>Folder<br>Folder<br>Folder<br>Folder<br>Folder<br>Folder                                                                                                    | Date<br>2/9/2<br>6/24/<br>2/22/<br>2/2/2<br>9/26/<br>2/2/2<br>2/9/2<br>5/9/2<br>11/11<br>2/9/2<br>2/21/<br>2/9/2<br>11/11<br>2/9/2<br>12/8/<br>11/11<br>V<br>Dpen                                                                                                    |
| M<br>D<br>My<br>My       | Look in:     Window       Window     Name       AuthLo     Deckup       Desktop     Deckup       Documents     Deckup       Documents<                                                                                                    | ws (L:)  g kemaman Of2d4d56d6199fe66d6e48df wdata ents and Settings D PC RUMAH  g tc Client.32bit                           | Size Type<br>Folder<br>Folder<br>Folder<br>Folder<br>Folder<br>Folder<br>Folder<br>Folder<br>Folder<br>Folder<br>Folder<br>Folder<br>Folder<br>Folder                                                                                                    | Date                                                                                                    |
| M<br>D<br>My<br>My       | Look in:     Window       Window     Name       AuthLo     Deckup       Decktop     Deckup       Decktop     Documents       Documents     Deckup       Documents     Deckup       Documents     Deckup       Documents     Deckup       Documents     Deckup       Documents     Deckup       Computer     KAV       Nod32.     File name:       Vetwork     Files of type                                                                                                    | ws (L:)  g kemaman Of2d4d56d6199fe66d6e48df wdata ents and Settings D PC RUMAH  g nc Client.32bit                           | Size       Type         Folder       Folder         Folder       Folder                                                                                                    | Date<br>2/9/2<br>6/24/<br>2/22/<br>2/2/2<br>2/2/2<br>2/2/2<br>2/9/2<br>5/9/2<br>11/11<br>2/9/2<br>2/21/<br>2/9/2<br>12/8/<br>11/15<br>Dpen<br>Cancel                                                                                                    |
| M<br>D<br>My<br>My<br>My | Look in:     Window       Window     Name       Window     AuthLo       Pacent     AuthLo       Documents     Docume       Documents     Docume       Documents     Documents       Ocomputer     File name:       Window     Files of type                                                                                                    | ws (L:)  g kemaman Of2d4d56d6199fe66d6e48df wdata ents and Settings D PC RUMAH g tc Client.32bit                            | Size Type<br>Folder<br>Folder<br>Folder<br>Folder<br>Folder<br>Folder<br>Folder<br>Folder<br>Folder<br>Folder<br>Folder<br>Folder<br>Folder<br>Folder<br>Folder<br>Folder                                                                                                    | Date<br>2/9/2<br>6/24/<br>2/22/<br>2/2/2<br>2/2/2<br>2/9/2<br>5/9/2<br>11/11<br>2/9/2<br>2/21/<br>2/9/2<br>12/8/<br>11/15<br>Dpen<br>Cancel                                                                                                    |

| + Muat Naik O Hantar Fail Ø Batal Ø Selesai                                                                                                    |
|----------------------------------------------------------------------------------------------------|
| WARAN UPEN - STANDARD.docx 34.13 KB                                                                                                    |
| PAPARAN 6                                                                                                    |
| Selepas dokumen yang ingin di muat naik dipilih, sila tekan butang <b><start></start></b> seperti dalam Paparan 6 di<br>atas.                                                |
| + Muat Naik O Hantar Fail Ø Batal Ø Selesai                                                                                                    |
| WARAN UPEN - STANDARD.docx 34.13 KB                                                                                                    |
| PAPARAN 7                                                                                                    |
| Proses muat naik sedang berlaku.                                                                                                    |
| + Muat Naik O Hantar Fail Ø Batal Ø Selesai                                                                                                    |
| 201301180016000020010030015slip gaji test ekewangan.docx 12.68 KB 💼                                                                                                    |
| 201301180016000020010030015WARAN UPEN - STANDARD.docx 34.13 KB                                                                                                    |
| PAPARAN 8                                                                                                    |
| Sekiranya ingin menaik muat fail lagi, sila tekan butang <b><muat naik=""></muat></b> . Apabila proses muat naik selesai ,<br>sila tekan butang <b><selesai></selesai></b> . |

January 14, 2013

#### MANUAL PENGGUNA E-KEWANGAN – MODUL PENGECUALIAN (PERINGKAT PENYEDIA PTJ)]

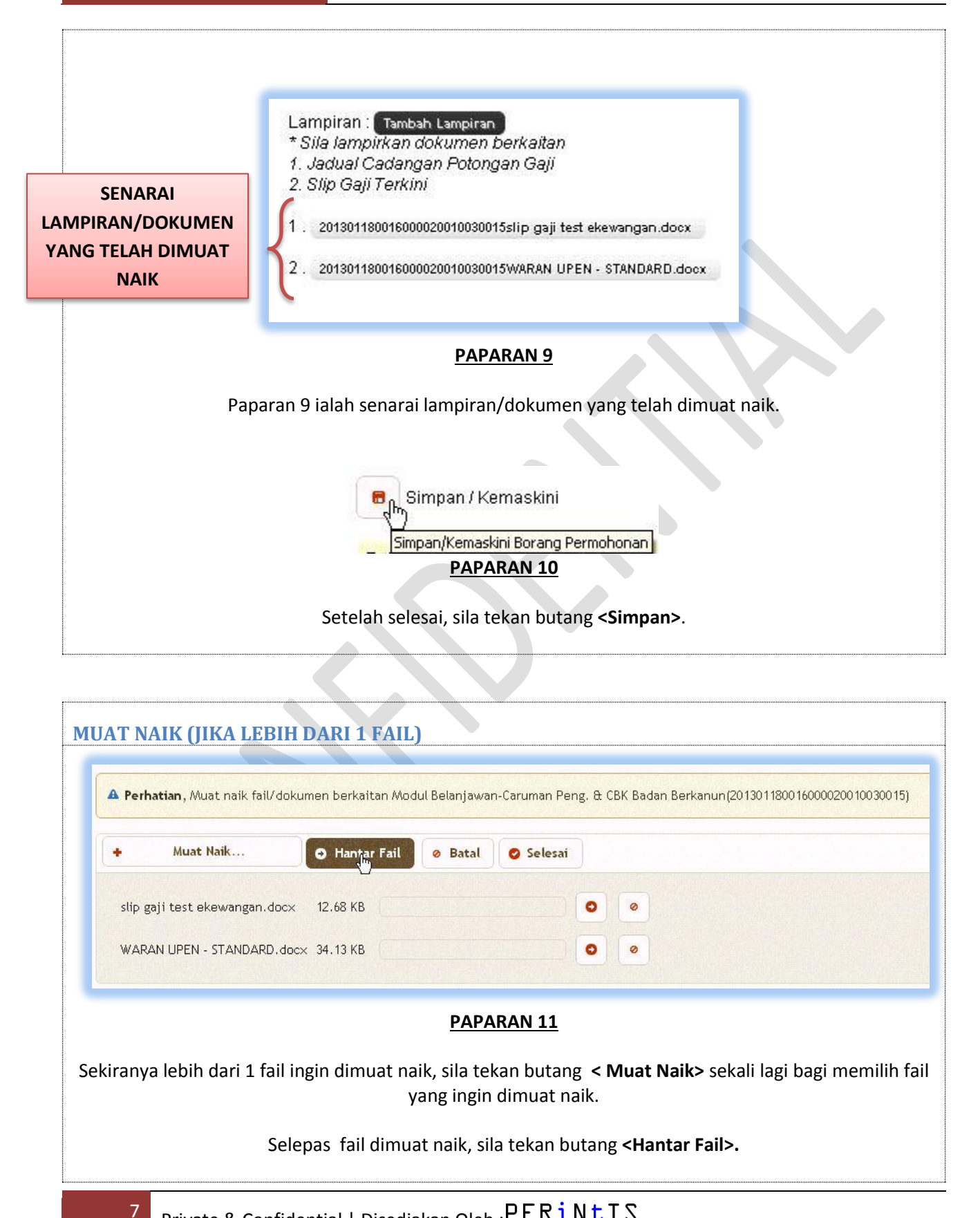

January 14, 2013

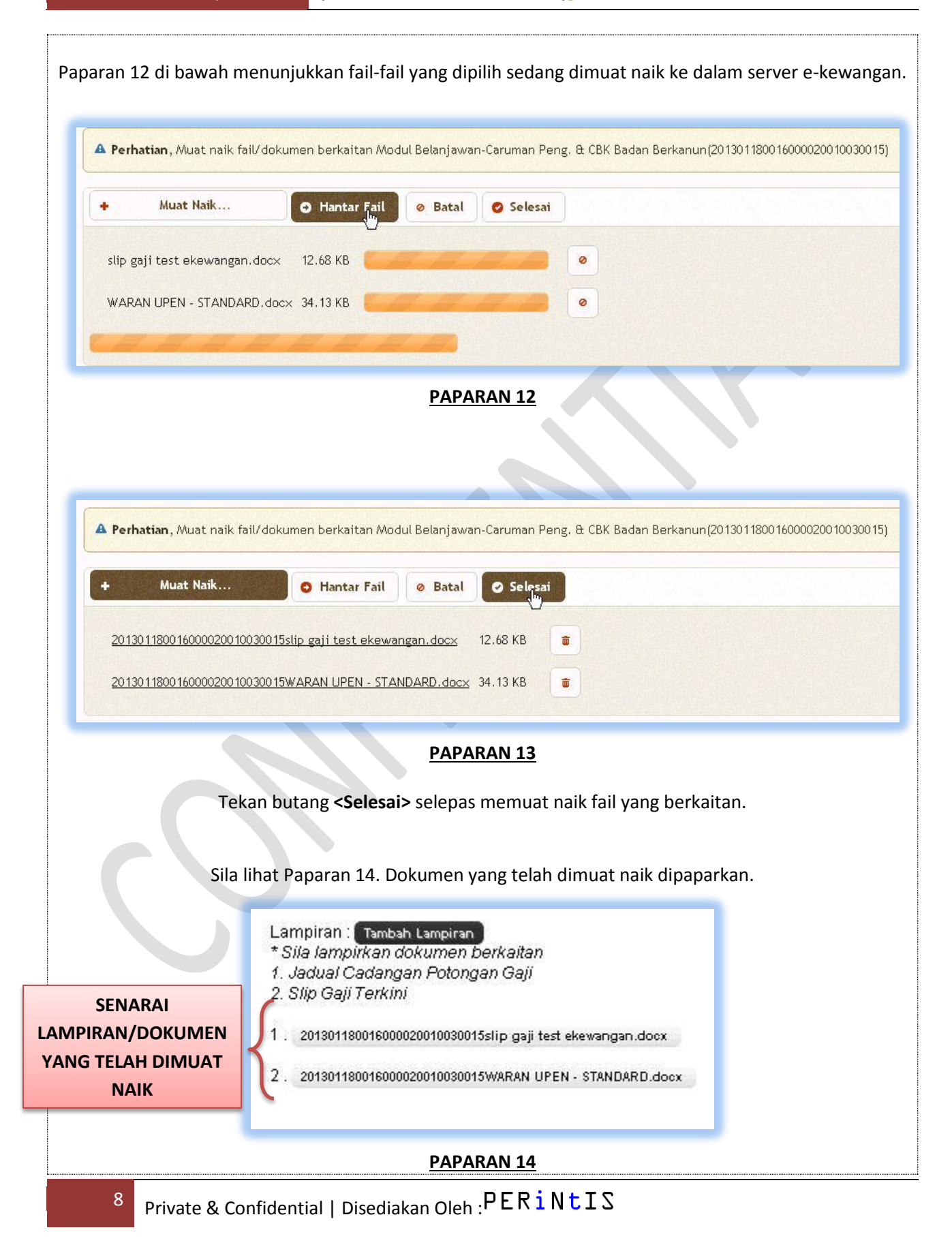

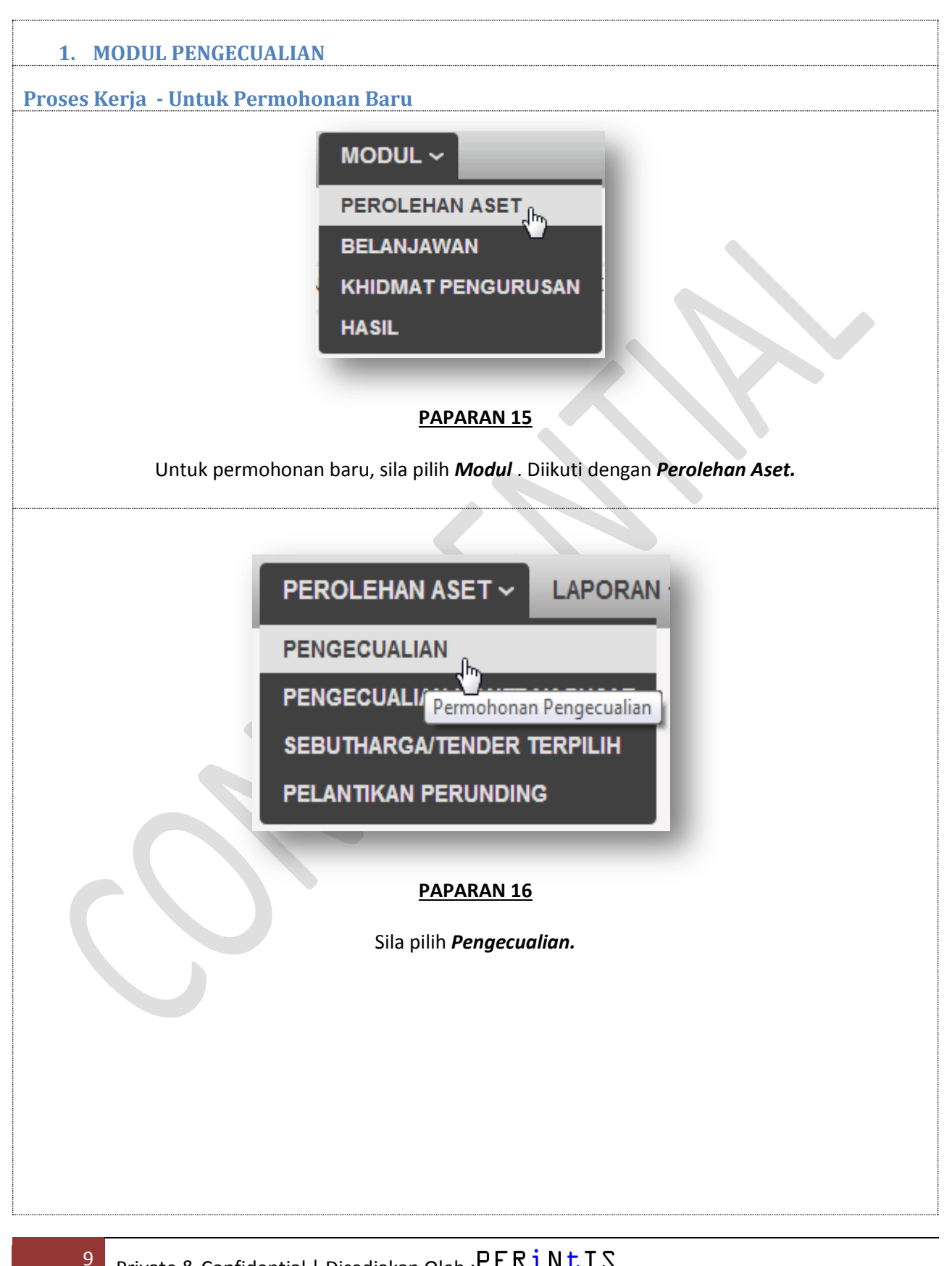

| Skrin di bawah a | Skrin di bawah akan dipaparkan. Sila pilih <b><permohonan baru=""></permohonan></b> . Pengesahan Modul akan dikeluarkan. |                                            |                  |              |                     |
|------------------|----------------------------------------------------------------------------------------------------|--------------------------------------------|------------------|--------------|---------------------|
| Permohonan Baru  | Permohonan PTJ                                                                                                    | Permohonan Lulus                           | Permohonan Tolak | 1.Tugasan    | 2. Borang 3. Semak  |
|                  | Pengesahan - M                                                                                                    | lodul Permohonan Per                       | ngecualian       | ×            |                     |
|                  | Sistem Akan Me<br>Adakah Anda Pa                                                                                         | njana Nombor Permoho<br>sti ?              | man!             |              |                     |
|                  | Ya Batal                                                                                                    |                                            |                  |              |                     |
|                  |                                                                                                    | PAPAR/                                     | AN 17            |              |                     |
|                  |                                                                                                    |                                            |                  |              |                     |
| 1. Butang        | <ya></ya>                                                                                                    | Apabila ditekan, no<br>Sila tokan untuk me | ombor permohona  | an baru akan | dijana oleh sistem. |
|                  |                                                                                                    |                                            |                  |              |                     |

| Senara     | ii Status Permohon                         | an PTJ                                                                                          |                                                                               |                  |
|------------|--------------------------------------------|-------------------------------------------------------------------------------------------------|-------------------------------------------------------------------------------|------------------|
| A          | E-KEWANGAN V2                              | MODUL ~ PEROLEHAN                                                                               | ASET ~ LAPORAN ~                                                              | PA/2013/94       |
| Perm       | ohonan Baru Permohonan                     | PTJ Permohonan Lulus Per                                                                        | mohonan Tolak 🛛 1.Tugasan 🔪 2. Borang                                         | 3. Semak         |
|            |                                            | PAPAR                                                                                           | <u>AN 18</u>                                                                  |                  |
| S          | ila tekan butang <b><per< b=""></per<></b> | <b>mohonan PTJ&gt;</b> untuk m                                                                  | elihat senarai permohonan-per                                                 | mohonan PTJ.     |
|            |                                            |                                                                                                 |                                                                               |                  |
|            | Jac                                        | lual seperti <b>Paparan 19</b> (                                                                | di bawah akan dipaparkan.                                                     |                  |
| 1 2 Next » | )                                          |                                                                                                 |                                                                               |                  |
| Bil        | No.Permohonan                              | Tarikh Lulus                                                                                    | Status                                                                        | Tindakan         |
| 1          | PA/2012/288                                | 16 November 2012                                                                                | Lulus Pegawai PTJ                                                             | Papar            |
| 2          | PA/2011/122                                | 31 Julai 2012                                                                                   | Lulus Pegawai Kewangan Negeri                                                 | Papar            |
| 3          | PA/2011/129                                | 24 April 2012                                                                                   | Lulus Pegawai Kewangan Negeri                                                 | Papar            |
| 4          | PA/2012/260                                | 14 Februari 2012                                                                                | Lulus Pegawai Kewangan Negeri                                                 | Papar            |
| 5          | PA/2011/121                                | 07 Februari 2012                                                                                | Lulus Pegawai Kewangan Negeri                                                 | Papar            |
| 6          | PA/2011/173                                | 08 Januari 2012                                                                                 | Lulus Pegawai Kewangan Negeri                                                 | Papar            |
| 7          | PA/2011/132                                | 07 Disember 2011                                                                                | Lulus Pegawai Kewangan Negeri                                                 | Papar            |
| 8          | PA/2011/137                                | 07 Disember 2011                                                                                | Lulus Pegawai Kewangan Negeri                                                 | Papar            |
| 9          | PA/2011/161                                | 13 Ogos 2011                                                                                    | Lulus Pegawai Kewangan Negeri                                                 | Papar            |
| 10         | PA/2011/123                                | 03 Julai 2011                                                                                   | Lulus Pegawai Kewangan Negeri                                                 | Papar            |
| Se         | narai pada <b>Paparan 1</b><br>Conto       | PAPAR<br>9 di atas memaparkan s<br>bh surat permohonan bo<br>Sila tekan hutang <b>&lt; Pana</b> | AN 19<br>tatus permohonan-permohonar<br>oleh dilihat pada <i>Lampiran A</i> . | n peringkat PTJ. |
| 1.         | Papar                                      |                                                                                                 |                                                                               |                  |
|            |                                            |                                                                                                 |                                                                               |                  |
|            |                                            |                                                                                                 |                                                                               |                  |
|            |                                            |                                                                                                 |                                                                               |                  |
|            |                                            |                                                                                                 |                                                                               |                  |
|            |                                            |                                                                                                 |                                                                               |                  |
|            |                                            |                                                                                                 |                                                                               |                  |

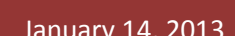

| Senara   | i Permohonan ya                             | ing Diluluskan di Perin                                                        | gkat Kewangan Negei                                                | ri                         |
|----------|---------------------------------------------|--------------------------------------------------------------------------------|--------------------------------------------------------------------|----------------------------|
|          |                                             |                                                                                |                                                                    |                            |
|          | E-KEWANGAN V2                               |                                                                                |                                                                    |                            |
|          | LINEWAROART                                 | MODOL + FEROLE                                                                 |                                                                    | •                          |
| Permo    | ohonan Baru Permoho                         | onan PTJ Permohon <u>a</u> n Lulus                                             | Permohonan Tolak 1.Tuga                                            | isan 2. Borang 3. Semak    |
|          |                                             | Dokumen                                                                        | Permohonan Lulus Peringkat Kew                                     | vangan                     |
|          |                                             | Negeri                                                                         |                                                                    |                            |
|          |                                             |                                                                                |                                                                    |                            |
|          |                                             | PAPAR                                                                          | <u>RAN 20</u>                                                      |                            |
| Sila pil | lih tab <b><permohon< b=""></permohon<></b> | <b>an Lulus&gt;</b> untuk melihat p<br>Kewanga<br>Jadual seperti <b>Papara</b> | permohonan-permohona<br>In Negeri.<br><b>n 21</b> akan dipaparkan. | an yang diluluskan Pegawai |
| Bil      | No Permohonan                               | Tarikh Lulus                                                                   | Status                                                             |                            |
| 1        | PA/2011/122                                 | 31 Julai 2012                                                                  | Lulus Pegawai Kewangan Negeri                                      | Borang Surat               |
| 2        | PA/2011/129                                 | 24 April 2012                                                                  | Lulus Pegawai Kewangan Negeri                                      | Borang                     |
| 3        | PA/2012/260                                 | 14 Februari 2012                                                               | Lulus Pegawai Kewangan Negeri                                      | Borang Surat               |
| 4        | PA/2011/121                                 | 07 Februari 2012                                                               | Lulus Pegawai Kewangan Negeri                                      | Borang Surat               |
| 5        | PA/2011/173                                 | 08 Januari 2012                                                                | Lulus Pegawai Kewangan Negeri                                      | Borang Surat               |
| 6        | PA/2011/132                                 | 07 Disember 2011                                                               | Lulus Pegawai Kewangan Negeri                                      | Borang Surat               |
| 7        | PA/2011/137                                 | 07 Disember 2011                                                               | Lulus Pegawai Kewangan Negeri                                      | Borang Surat               |
| 8        | PA/2011/161                                 | 13 Ogos 2011                                                                   | Lulus Pegawai Kewangan Negeri                                      | Borang                     |
| 9        | PA/2011/123                                 | 03 Julai 2011                                                                  | Lulus Pegawai Kewangan Negeri                                      | Borang Surat               |
|          | Papar                                       | PAPAF<br>an 21 menunjukkan senar                                               | RAN 21<br>rai permohonan yang dilu                                 | uluskan.                   |
| 1.       | Borang                                      | Sila tekan tab <b><boran< b=""></boran<></b>                                   | <b>g&gt;</b> untuk melihat borang                                  | g permohonan.              |
| 2.       | Surat                                       | Sila tekan tab <b><surat< b="">&gt;</surat<></b>                               | > untuk melihat surat kel                                          | ulusan.                    |
| * Cont   | oh surat kelulusan                          | seperti Lampiran B di sel                                                      | belah.                                                             |                            |

12

| Bil | No.Permohonan | Tarikh Lulus                               | Status                               | Dokumen            |
|-----|---------------|--------------------------------------------|--------------------------------------|--------------------|
| 1   | PA/2012/274   | 24 April 2012                              | Tolak Pegawai Kewangan Negeri        | Borang Surat Tolak |
|     |               | <u>PAP</u>                                 | <u>ARAN 22</u>                       |                    |
| 1.  | Borang        | Sila tekan tab <b><bor< b="">a</bor<></b>  | ang> untuk melihat borang            | permohonan.        |
| 2.  | Surat Tolak   | Sila tekan tab <b><sura< b=""></sura<></b> | <b>at Tolak&gt;</b> untuk melihat su | rat penolakan.     |
|     |               |                                            |                                      |                    |
|     |               |                                            |                                      |                    |
|     |               |                                            |                                      |                    |
|     |               |                                            |                                      |                    |
|     |               |                                            |                                      |                    |
|     |               |                                            |                                      |                    |
|     |               |                                            |                                      |                    |
|     |               |                                            |                                      |                    |
|     |               |                                            |                                      |                    |

| Senarai            | enarai Tugasan Semasa |                                                   |                                                         |                    |  |
|--------------------|-----------------------|---------------------------------------------------|---------------------------------------------------------|--------------------|--|
| <b>A</b><br>Permot | E-KEWANGAN V2         | MODUL ~ PEROLEHA<br>PTJ Permohonan Lulus P        | N ASET ~ LAPORAN ~<br>Permohonan Tolak <b>1.Tugasan</b> | 2. Borang 3. Semak |  |
|                    | Sila tekar            | PAPAR<br>n tab <b><tugasan></tugasan></b> untuk r | <u>AN 23</u><br>nelihat senarai tugasan ser             | nasa.              |  |
| Bil                | No.Permohonan         | Tarikh Mohon                                      | Status                                                  | Tindakan           |  |
| 1                  | PA/2013/949           | 08 Februari 2013                                  | PEJABAT DAERAH KUALA TERENGGANU<br>Draf                 | Pilih Ulasan       |  |
| 2                  | PA/2011/119           | 03 Julai 2011                                     | PEJABAT DAERAH KUALA TERENGGANU<br>Draf                 | Pilih Ulasan       |  |
|                    |                       | <u>PAPAR</u>                                      | <u>AN 24</u>                                            |                    |  |
| 1.                 | Pilih                 | Sila tekan tab <i<br>dipilih.</i<br>              | Pilih> untuk melihat borang                             | g permohonan yang  |  |
| 2.                 | Ulasan                | Sila tekan tab <                                  | Jlasan> untuk melihat ulas                              | an pegawai.        |  |

| Boran | g Permohonan Pengecualian                      |                                                                  |  |  |  |
|-------|------------------------------------------------|------------------------------------------------------------------|--|--|--|
|       |                                                |                                                                  |  |  |  |
| - Во  | ang Pengecualian                               |                                                                  |  |  |  |
|       |                                                |                                                                  |  |  |  |
|       | NO, RUJUKAN PTJ :                              |                                                                  |  |  |  |
|       |                                                |                                                                  |  |  |  |
|       |                                                |                                                                  |  |  |  |
|       | PERMOHONAN UNTUK PENGECUALIAN :                |                                                                  |  |  |  |
|       | Sila Pilih Jenis Prosedur                      |                                                                  |  |  |  |
|       |                                                |                                                                  |  |  |  |
| 1.    | JABATAN : 00160000 PEJABAT DAERA               | H KUALA TERENGGANU                                               |  |  |  |
| _     |                                                |                                                                  |  |  |  |
| 2.    | NAMA PROJEK / PROGRAM / PEMBELIAN :            |                                                                  |  |  |  |
|       |                                                |                                                                  |  |  |  |
|       |                                                |                                                                  |  |  |  |
|       |                                                |                                                                  |  |  |  |
| 3.    | RINGKASAN LATARBELAKANG PROJEK / PROGRAM / PEN | IBELIAN :                                                        |  |  |  |
|       |                                                |                                                                  |  |  |  |
|       |                                                |                                                                  |  |  |  |
|       |                                                |                                                                  |  |  |  |
| 4.    | MAKLUMAT MENGENAI LATARBELAKANG KONTRAKTOR /   | PEMBEKAL YANG DIPERAKUKAN / LESEN KEMENTERIAN KEWANGAN :         |  |  |  |
|       | Tambah Kontraktor/Pembekal Papar Kontraktor/Pe | mbekal                                                           |  |  |  |
|       | <u>Þ</u>                                       | APAKAN 25                                                        |  |  |  |
| 1.    | No. Rujukan PTJ                                | Sila masukkan no. rujukan PTJ.                                   |  |  |  |
| 2.    | Permohonan Untuk Pengecualian                  | Sila pilih jenis salah satu prosedur permohonan.                 |  |  |  |
| 3.    | Jabatan                                        | Tidak perlu diisi. No. jabatan akan dipaparkan secara automatik. |  |  |  |
| 4.    | Nama Projek/ Program/ Pembelian                | Sila masukkan nama projek/program/pembelian.                     |  |  |  |
| 5.    | Ringkasan Latar Belakang Projek/               | Sila masukkan ringkasan latar belakang projek/                   |  |  |  |
|       | Program/ Pembelian                             | program/ pembelian                                               |  |  |  |
| 6.    | Kontraktor/ Pembekal Yang                      | Sila masukkan maklumat mengenai latar belakang                   |  |  |  |
|       | Diperakukan/ Lesen Kementerian                 | kontraktor/ pembekal yang diperakukan/lesen                      |  |  |  |
|       | Kewangan                                       | Kementerian Kewangan.                                            |  |  |  |
| 7.    | Tambah Kontrak                                 | Sila tekan untuk menambah kontraktor/ pembekal.                  |  |  |  |
| 8.    | Papar Kontraktor/Pembekal                      | Sila tekan untuk melihat senarai kontraktor/ pembekal.           |  |  |  |

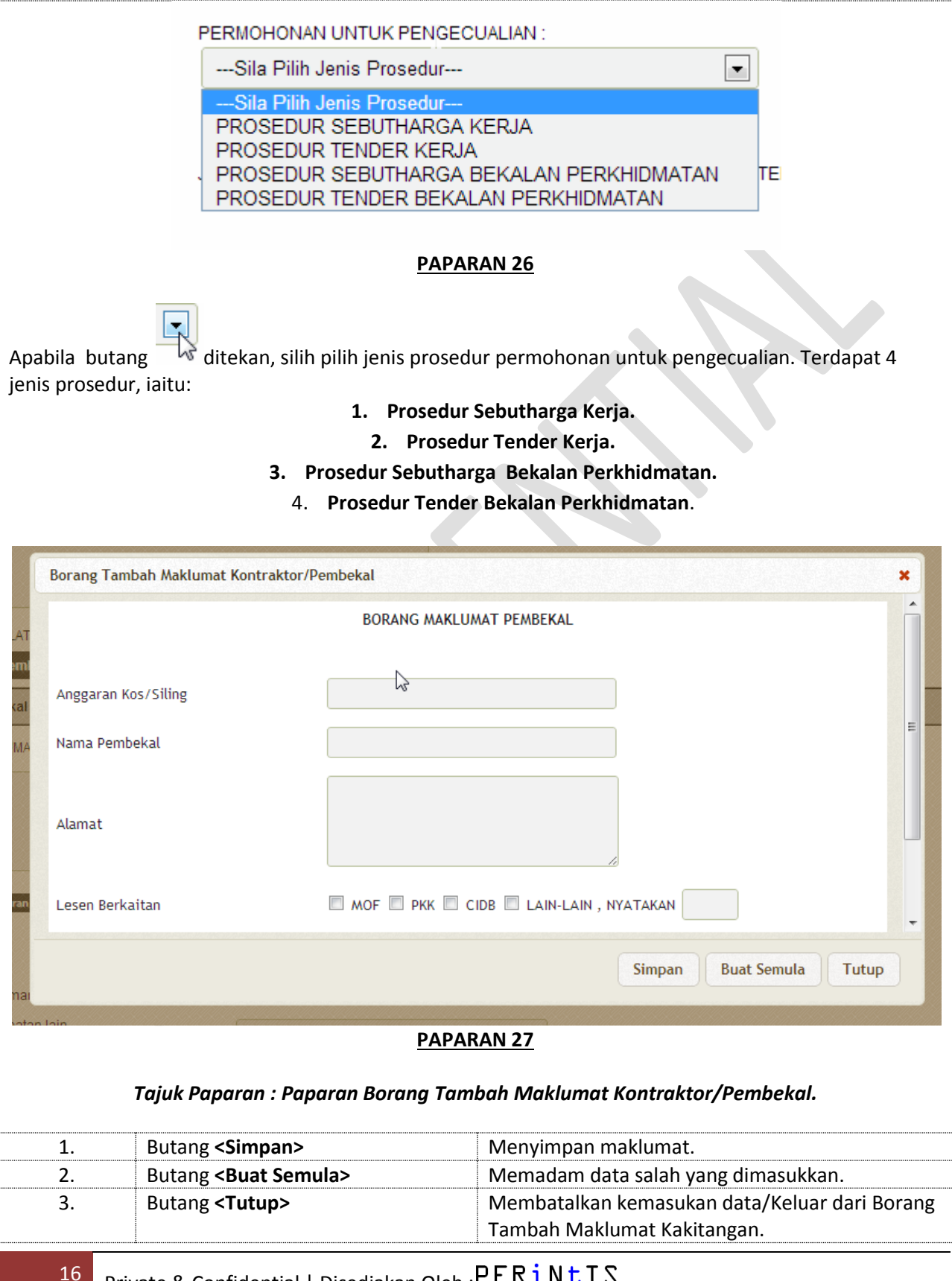

### [MANUAL PENGGUNA E-KEWANGAN – MODUL PENGECUALIAN January 14, 2013 (PERINGKAT PENYEDIA PTJ)]

| 5. | BUTIRAN KERJA/MAKLUMAT HARGA PASARAN                                         |                                               |
|----|------------------------------------------------------------------------------|-----------------------------------------------|
|    |                                                                              |                                               |
|    |                                                                              |                                               |
|    |                                                                              |                                               |
|    | Lampiran : Tambah Lampiran * Sila lampirkan dokumen b                        | erkaitan                                      |
| 6. | KOS PERUNTUKAN :                                                             |                                               |
|    | i ) Jabatan sendiri<br>- Vot / Pembangunan / Amanah / Objek :                |                                               |
|    | ii) Terimaan daripada jabatan lain<br>- Vot / Pembangunan / Amanah / Objek : |                                               |
| 7. | JUSTIFIKASI PEMILIHAN PEMBEKAL :                                             |                                               |
|    |                                                                              |                                               |
|    |                                                                              |                                               |
|    |                                                                              |                                               |
| 8. | PERAKUAN / JABATAN / AGENSI PEMOHON :                                        |                                               |
|    |                                                                              |                                               |
|    |                                                                              |                                               |
|    |                                                                              |                                               |
| 9. | Sila nyatakan jumlah kenderaan yang sedang digunaka                          | n (bagi pembelian kenderaan)                  |
|    |                                                                              |                                               |
|    |                                                                              |                                               |
|    |                                                                              |                                               |
|    |                                                                              | //                                            |
|    |                                                                              |                                               |
|    | Simpan                                                                       |                                               |
|    |                                                                              |                                               |
|    | <u>PAPA</u>                                                                  | RAN 28                                        |
|    |                                                                              |                                               |
| 1. | Butiran Kerja/Maklumat Harga Pasaran                                         | Sila nyatakan butiran kerja/ maklumat harga   |
|    | Tambah Lamairan                                                              | pasaran.                                      |
| Ζ. | Tampan Lampiran                                                              | di atas.                                      |
| 3. | Jabatan sendiri- Vot/ Pembangunan                                            | Sila nyatakan nama jabatan sendiri- Vot/      |
| Л  | Amanah/ Objek                                                                | Pembangunan Amanah/ Objek.                    |
| 4. | Pembangunan Amanah/ Objek                                                    | Pembangunan Amanah/ Objek.                    |
| 5. | Justifikasi Pemilihan Pembekal                                               | Sila nyatakan justifikasi pemilihan pembekal. |

### [MANUAL PENGGUNA E-KEWANGAN – MODUL PENGECUALIAN January 14, 2013 (PERINGKAT PENYEDIA PTJ)]

| 1.<br>2.<br>3.<br>4.<br>5. | JABATAN : PEJABAT DAERAH KUALA TERENGGANU<br>NAMA PROJEK / PROGRAM / PEMBELIAN :<br>PENTERNAKAN AYAM<br>RINGKASAN LATARBELAKANG PROJEK / PROGRAM / PEMBELIAN :<br>PENTERNAKAN AYAM UNTUK DIJUAL<br>MAKLUMAT MENGENAI LATARBELAKANG KONTRAKTOR / PEMBEKAL YANG DIF<br>BII Nama Pembekal Alamat<br>BUTIRAN KERJAMAKLUMAT HARGA PASARAN<br>KENAIKAN HARGA AYAM<br>Lampiran :<br>KOS PERUNTUKAN : | EORAING: A1<br>NO. RUJUKAN PTJ : PTJ/2013/979<br>NO. RUJUKAN KEWANGAN :<br>PERMOHONAN UNTUK PENGECUALIAN<br>PROSEDUR SEBUTHARGA KERJA |
|----------------------------|----------------------------------------------------------------------------------------------------|----------------------------------------------------------------------------------------------------|
| 1.<br>2.<br>3.<br>4.       | JABATAN : PEJABAT DAERAH KUALA TERENGGANU<br>NAMA PROJEK / PROGRAM / PEMBELIAN :<br>PENTERNAKAN AYAM<br>RINGKASAN LATARBELAKANG PROJEK / PROGRAM / PEMBELIAN :<br>PENTERNAKAN AYAM UNTUK DIJUAL<br>MAKLUMAT MENGENAI LATARBELAKANG KONTRAKTOR / PEMBEKAL YANG DIF<br>BI Nama Pembekal Alamat<br>BUTIRAN KERJAMAKLUMAT HARGA PASARAN<br>KENAIKAN HARGA AYAM<br>Lampiran :                      | EORAING: A1<br>NO. RUJUKAN PTJ : PTJ/2013/979<br>NO. RUJUKAN KEWANGAN :<br>PERMOHONAN UNTUK PENGECUALIAN<br>PROSEDUR SEBUTHARGA KERJA |
| 1.<br>2.<br>3.<br>4.<br>5. | F<br>JABATAN : PEJABAT DAERAH KUALA TERENGGANU<br>NAMA PROJEK / PROGRAM / PEMBELIAN :<br>PENTERNAKAN AYAM<br>RINGKASAN LATARBELAKANG PROJEK / PROGRAM / PEMBELIAN :<br>PENTERNAKAN AYAM UNTUK DIJUAL<br>MAKLUMAT MENGENAI LATARBELAKANG KONTRAKTOR / PEMBEKAL YANG DIF<br>BI Nama Pembekal Alamat<br>BUTIRAN KERJAMAKLUMAT HARGA PASARAN<br>KENAIKAN HARGA AYAM                               | BORANG: A1<br>NO. RUJUKAN PTJ : PTJ/2013/979<br>NO. RUJUKAN KEWANGAN :<br>PERMOHONAN UNTUK PENGECUALIAN<br>PROSEDUR SEBUTHARGA KERJA  |
| 1.<br>2.<br>3.<br>4.       | F<br>JABATAN : PEJABAT DAERAH KUALA TERENGGANU<br>NAMA PROJEK / PROGRAM / PEMBELIAN :<br>PENTERNAKAN AYAM<br>RINGKASAN LATARBELAKANG PROJEK / PROGRAM / PEMBELIAN :<br>PENTERNAKAN AYAM UNTUK DIJUAL<br>MAKLUMAT MENGENAI LATARBELAKANG KONTRAKTOR / PEMBEKAL YANG DIF<br>BII Nama Pembekal Alamat                                                                                            | BORANG: A1<br>NO. RUJUKAN PTJ : PTJ/2013/979<br>NO. RUJUKAN KEWANGAN :<br>PERMOHONAN UNTUK PENGECUALIAN<br>PROSEDUR SEBUTHARGA KERJA  |
| 1.<br>2.<br>3.             | JABATAN : PEJABAT DAERAH KUALA TERENGGANU<br>NAMA PROJEK / PROGRAM / PEMBELIAN :<br>PENTERNAKAN AYAM<br>RINGKASAN LATARBELAKANG PROJEK / PROGRAM / PEMBELIAN :<br>PENTERNAKAN AYAM UNTUK DIJUAL<br>MAKLUMAT MENGENAI LATARBELAKANG KONTRAKTOR / PEMBEKAL YANG DIF<br>BI Nama Pembekal Alamat                                                                                                  | BORANG: A1<br>NO. RUJUKAN PTJ : PTJ/2013/979<br>NO. RUJUKAN KEWANGAN :<br>PERMOHONAN UNTUK PENGECUALIAN<br>PROSEDUR SEBUTHARGA KERJA  |
| 1.<br>2.<br>3.             | F<br>JABATAN : PEJABAT DAERAH KUALA TERENGGANU<br>NAMA PROJEK / PROGRAM / PEMBELIAN :<br>PENTERNAKAN AYAM<br>RINGKASAN LATARBELAKANG PROJEK / PROGRAM / PEMBELIAN :<br>PENTERNAKAN AYAM UNTUK DIJUAL<br>MAKI UMAT MENGENAI LATARBELAKANG KONTRAKTOR / PEMBEKAI YANG DI                                                                                                    | BORANG: A1<br>NO. RUJUKAN PTJ : PTJ/2013/979<br>NO. RUJUKAN KEWANGAN :<br>PROSEDUR SEBUTHARGA KERJA                                   |
| 1.<br>2.<br>3.             | F<br>JABATAN : PEJABAT DAERAH KUALA TERENGGANU<br>NAMA PROJEK / PROGRAM / PEMBELIAN :<br>PENTERNAKAN AYAM<br>RINGKASAN LATARBELAKANG PROJEK / PROGRAM / PEMBELIAN :                                                                                                    | BORANG: A1<br>NO. RUJUKAN PTJ : PTJ/2013/979<br>NO. RUJUKAN KEWANGAN :<br>PERMOHONAN UNTUK PENGECUALIAN<br>PROSEDUR SEBUTHARGA KERJA  |
| 1.                         | JABATAN : PEJABAT DAERAH KUALA TERENGGANU<br>NAMA PROJEK / PROGRAM / PEMBELIAN :<br>PENTERNAKAN AYAM                                                                                                    | BORANG: A1<br>NO. RUJUKAN PTJ : PTJ/2013/979<br>NO. RUJUKAN KEWANGAN :<br>PERMOHONAN UNTUK PENGECUALIAN<br>PROSEDUR SEBUTHARGA KERJA  |
| 1.                         | JABATAN : PEJABAT DAERAH KUALA TERENGGANU                                                                                                    | BORANG: A1<br>NO. RUJUKAN PTJ : PTJ/2013/979<br>NO. RUJUKAN KEWANGAN :<br>PERMOHONAN UNTUK PENGECUALIAN<br>PROSEDUR SEBUTHARGA KERJA  |
| 3                          | F                                                                                                    | BORANG: A1<br>NO. RUJUKAN PTJ : PTJ/2013/979<br>NO. RUJUKAN KEWANGAN :<br>PERMOHONAN UNTUK PENGECUALIAN<br>PROSEDUR SEBUTHARGA KERJA  |
| 3                          |                                                                                                    | BORANG: A1<br>NO. RUJUKAN PTJ : PTJ/2013/979<br>NO. RUJUKAN KEWANGAN :<br>PROSPDUR SERUTHARGA KERIA                                   |
| 3                          |                                                                                                    | BORANG: A1<br>NO. RUJUKAN PTJ : PTJ/2013/979<br>NO. RUJUKAN KEWANGAN :                                                                |
| 3                          |                                                                                                    | BORANG: A1<br>NO. RUJUKAN PTJ : PTJ/2013/979                                                                                          |
| 3                          |                                                                                                    |                                                                                                    |
| Bora                       | ang Pengecualian                                                                                                    |                                                                                                    |
|                            |                                                                                                    |                                                                                                    |
|                            | Sila pilih butang <b>3. Semakan</b> untuk n                                                                                                    | nenyemak semula borang permohonan yang telah diisi.                                                                                   |
|                            |                                                                                                    | PAPARAN 29                                                                                                    |
|                            |                                                                                                    |                                                                                                    |
|                            |                                                                                                    | antar Borang Permohonan Untuk Kelulusan Peringkat PTJ                                                                                 |
|                            | 1.Tugasan 2. Borang 3.                                                                                                    | Semakan                                                                                                    |
|                            |                                                                                                    |                                                                                                    |
| em                         | akan Surat Permohonan                                                                                                    |                                                                                                    |
|                            |                                                                                                    |                                                                                                    |
|                            | Butang <b><simpan></simpan></b>                                                                                                    | Sila tekan butang simpan untuk menyimpan rekoc                                                                                        |
| 8.                         | kenderaan)                                                                                                    |                                                                                                    |
| 8.                         | sedang digunakan (hagi nembelian                                                                                                    | digunakan (bagi nembelian kenderaan)                                                                                                  |
| 7.<br>8.                   | Sila nyatakan jumlah kenderaan ya                                                                                                    | ng Sila masukkan jumlah kenderaan yang sedang                                                                                         |

|                   | i ) Jabatan sendiri 800<br>- Vot / Pembangunan / Amanah / Objek 800                                                                                                    | 00                                                                        |  |
|-------------------|----------------------------------------------------------------------------------------------------|---------------------------------------------------------------------------|--|
|                   | ii) Terimaan daripada jabatan lain<br>- Vot / Pembangunan / Amanah / Objek 20                                                                                                    | 00                                                                        |  |
| 7.                | JUSTIFIKASI PEMILIHAN PEMBEKAL :                                                                                                    |                                                                           |  |
|                   | MENEPATI KETETAPAN KERAJAAN                                                                                                    |                                                                           |  |
| 8.                | PERAKUAN / JABATAN / AGENSI PEMOHON :                                                                                                    |                                                                           |  |
|                   | FAMA                                                                                                    |                                                                           |  |
| 9.                | Sila nyatakan jumlah kenderaan yang sedang digunakan (bagi pembelian kenderaan)                                                                                                    |                                                                           |  |
|                   | 8 BUAH                                                                                                    |                                                                           |  |
| 10.               | 10. (Untuk diisi oleh Perbendaharaan Negeri Terengganu)<br>PENGESYORAN BAHAGIAN PEROLEHAN PERBENDAHARAAN NEGERI TERENGGANU                                                                                                    |                                                                           |  |
| Resolves          |                                                                                                    |                                                                           |  |
| r eriyanuari      |                                                                                                    |                                                                           |  |
|                   | Central manufacture de la contra regional de la contra contra c |                                                                           |  |
|                   | Sila Pilih Jabatan Melulus 💌                                                                                                    |                                                                           |  |
|                   | Pilih Pegawai Melulus Peringkat PT.                                                                                                    |                                                                           |  |
|                   | Sila Pilih Pegawai Melulus                                                                                                    |                                                                           |  |
|                   | Hantar Untuk Kelulusan                                                                                                    |                                                                           |  |
|                   |                                                                                                    |                                                                           |  |
| <u>PAPARAN 30</u> |                                                                                                    |                                                                           |  |
|                   |                                                                                                    |                                                                           |  |
| 1.                | Pengakuan                                                                                                    | Sila tandakan (√) untuk pengakuan.                                        |  |
| 2.                | Permohonan Ini Memerlukan                                                                                                    | Sila pilih jabatan melulus.                                               |  |
|                   | Kelulusan Berikut                                                                                                    |                                                                           |  |
| 3.                | Pilih Pegawai Melulus Peringkat PTJ                                                                                                    | Sila pilih pegawai pelulus peringkat PTJ.                                 |  |
| 4.                | Butang <b><hantar kelulusan="" untuk=""></hantar></b>                                                                                                    | Sila tekan butang <b><hantar kelulusan="" untuk=""></hantar></b> untuk di |  |
|                   |                                                                                                    | hantar ke peringkat PTI                                                   |  |
|                   |                                                                                                    |                                                                           |  |